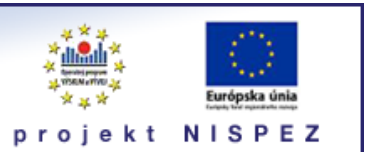

# **Sprievodca** výsledky vyhľadávania

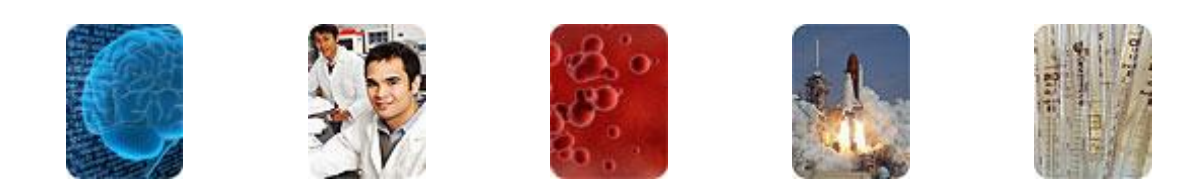

Bratislava, 2011

# O portáli

# scientia.sk - vyhľadávací portál pre vedu a výskum

- účelom portálu je efektívne sprístupniť používateľom najvýznamnejšie elektronické informačné zdroje pre vedu a výskum
- portál z jedného rozhrania umožňuje súbežne vyhľadávať informácie v rôznorodých elektronických informačných zdrojoch (e-zdroje)
- ponuku e-zdrojov tvoria voľne prístupné ako aj licencované zdroje, pričom licencované zdroje možno využívať iba z počítačov, ktorých IP adresy sú zaregistrované v portáli
  - prehľady dostupnosti licencovaných zdrojov v jednotlivých účastníckych organizáciách projektu sú zverejnené na webe projektu NISPEZ <u>http://nispez.cvtisr.sk/index.php?id=143&menu</u>;
  - zoznam e-zdrojov pripojených do portálu možno nájsť na adrese <u>http://scientia.cvtisr.sk/V/?func=find-db-1</u>
- 📕 nedostupnosť e-zdrojov portálu signalizuje ikonka 🔒 alebo 🥝
- používatelia majú k dispozícii portál elektronických časopisov, ktorého obsah sa vytvára osobitne pre každú účastnícku organizáciu projektu
- portál scientia.sk poskytuje používateľom prostredníctvom linkovacej služby SFX efektívny prístup do plnotextových dokumentov, ktorí sú oprávnení využívať
- súčasťou portálu je odporúčacia služba bX, ktorá pre vyhľadaný článok vygeneruje zoznam ďalších odporúčaných článkov na základe analýzy využívania článkov ostatnými používateľmi

# Režimy práce s portálom

- ako **hosť** (neprihlásený v portáli) alebo
- v režime tzv. voľnej registrácie (prihlásený)

v oboch prípadoch majú používatelia k dispozícii rovnaké e-zdroje, pričom o prístupe do licencovaných zdrojov rozhoduje IP adresa počítača, z ktorého sa do portálu vstupuje. pozn.: v prípade "**voľnej registrácie**" možno – po prihlásení - využívať všetky funkcionality portálu.

## Adresa portálu

## http://scientia.cvtisr.sk

Adresa webu projektu NISPEZ (Národný informačný systém podpory výskumu a vývoja na Slovensku – prístup k elektronickým informačným zdrojom) <u>http://nispez.cvtisr.sk</u>

# Zobrazenie výsledkov vyhľadávania

Ak pracujete v **Základnom vyhľadávaní** alebo v **Expertnom vyhľadávaní**, pričom využívate viac ako **jeden** e-zdroj:

- záznamy sa zobrazia zlúčené zo všetkých prehľadávaných zdrojov a zároveň sa odstránia aj prípadné duplicitné záznamy
- z každého e-zdroja sa pritom najprv stiahne maximálne **30** záznamov
- ak je to nutné, možno si z e-zdrojov stiahnúť aj ďalšie dávky záznamov (odkaz <u>zlúčiť ďalšie</u>), ktoré sa potom začlenia do pôvodnej výsledkovej množiny (označené sú ikonkou new))
- vyhľadané záznamy sú štandardne zoradené podľa **relevancie** (zhoda)
- v prípade potreby si možno v rozbaľovacom menu zvoliť aj iné triediace kritérium – Názov, Autor, Rok alebo Zdroj. Niektoré e-zdroje však takéto spôsoby radenia neumožňujú, alebo iba v obmedzenej miere
- vyhľadávanie v e-zdrojoch prebieha maximálne 60 sekúnd. Ak sa počas uvedenej doby portálu nepodarí spojiť s niektorým zdrojom, alebo e-zdroj v tomto limite neodpovie, vyhľadávanie sa v tomto e-zdroji ukončí
- prehľad výsledkov vyhľadávania v jednotlivých e-zdrojoch sa získa kliknutím na odkaz výsledky podľa zdrojov alebo prehľad

| Výsledky podľa zdrojov                |                             |        |         |
|---------------------------------------|-----------------------------|--------|---------|
| Vyhľadať termín "global warm          | ing" nájdených 230524 zázn. |        |         |
| Názov zdroja                          | Status                      | Počet  |         |
| Compendex (El VIIIage 2)              | DOKONČENÉ                   | 17113  | Zobrazi |
| Current Contents (Thomson<br>Reuters) | DOKONČENÉ                   | 12839  | Zobrazi |
| DOE Information Bridge                | DOKONČENÉ                   | 100    | Zobrazi |
| Energy Citations Database (OSTI)      | DOKONČENÉ                   | 100    | Zobrazi |
| EEE Xplore                            | DOKONČENÉ                   | 8512   | Zobrazi |
| ScienceDirect (Elsevier)              | DOKONČENÉ                   | 54606  | Zobrazi |
| SCOPUS (Elsevier)                     | DOKONČENÉ                   | 89486  | Zobrazi |
| SpringerLink (MetaPress)              | DOKONČENÉ                   | 29265  | Zobrazi |
| Neb of Science (Thomson Reuters)      | DOKONČENÉ                   | 18503  | Zobrazi |
| Zlúčené výsledky                      | Prvých 409 zázn.            | 230524 | Zobrazi |
|                                       |                             |        |         |

listovať vo výsledkovej množine možno pomocou tlačidiel >>, <<, alebo kliknutím na odkazy Ďalšia, Predchádzajúca</p>

V prípade potreby kliknutím na kartu **Predchádzajúce vyhľadávania** si zobrazíte prehľad vyhľadávaní vykonaných v danej relácii. Kliknutím na kartu **Upresniť požiadavku** získate možnosť ďalej upresniť spracovaný dotaz.

## Formáty zobrazenia výsledkov

Vyhľadané záznamy si na obrazovke Výsledky základného vyhľadávania / Výsledky vyhľadávania môžete zobraziť v troch formátoch:

## Tabuľkové zobrazenie

| Výs       | Výsledky vyhľadávania |                                    |                                                                                                    |                    |                                                                                              |                        |                                                                           |
|-----------|-----------------------|------------------------------------|----------------------------------------------------------------------------------------------------|--------------------|----------------------------------------------------------------------------------------------|------------------------|---------------------------------------------------------------------------|
| Zlúčen    | é výsledky            | pre "global warming" ( 230524      | nájdených záznamov) Zobra                                                                                                    | ıziť <u>výsl</u> e | edky podľa zdrojov                                                                           |                        |                                                                           |
| Tabuli    | kové zobra            | zenie <u>Stručné zobrazenie</u> Úp | lné zobrazenie                                                                                                    |                    | Triediť pod                                                                                  | a: Zhoda 💌             |                                                                           |
| 1- 20 z 4 | 409 zázn.             | (zlúčiť ďalší)                     |                                                                                                    |                    | << <predchádzajúc< td=""><td>a <u>Ďalšia&gt;</u> &gt;&gt;</td><td>Témy</td></predchádzajúc<> | a <u>Ďalšia&gt;</u> >> | Témy                                                                      |
| č.        | Zhoda                 | Autor                              | Názov                                                                                                    | Rok                | Zdroj                                                                                        | Operácia               | <u> </u>                                                                  |
| 1         | —                     | Suebsiri, Jitsopa                  | A model of carbon capture and storage with demonstration of<br>global warming potential and fossil fuel resource use<br>efficiency                                                                                                    | 2011               | Compendex (Ei Village 2)                                                                     | <del>()</del>          | Water (33)     Global warming potenti (30)     Global climate change (26) |
| 2         | -                     | Kininmonth, William                | A natural constraint to anthropogenic global warming                                                                                                    | 2010               | Compendex (Ei Village 2)                                                                     | <b>+</b> Ø             | Impacts Of Global Warm (22)                                               |
| 3         | [                     | new) Hauser, R.                    | Addressing climate change with geoengineering in the 21st<br>century (reviews of "climate wars: the fight for survival as the<br>world overheats" (gover, g.1,2010). "how to cool the planet<br>geoengineering and the audacious guest to fix earth??s<br>climate? (goodel, 1,2010). "hock the planet. science??s | 2011               | IEEE Xplore                                                                                  | ÷                      | Rok vydania           2012 (97)           2014 (122)                      |
| 4         | _                     | Pogge, T                           | Allowing the Poor to Share the Earth                                                                                                    | 2011               | Web of Science (Thomson<br>Reuters)                                                          | <del>(+</del> Ø        | 2010 (35)<br>2009 (26)                                                    |
| 5         | _                     | Peters, Glen P.                    | Alternative "global warming" metrics in life cycle assessment:<br>A case study with existing transportation data                                                                                                    | 2011               | Compendex (Ei Village 2)                                                                     | <del>()</del>          | > 2008 (15)                                                               |
| <u>6</u>  | —                     | Zhao, Ming                         | An analysis of the effect of global warming on the intensity of<br>atlantic hurricanes using a GCM with statistical refinement                                                                                                    | 2010               | Compendex (Ei Village 2)                                                                     | <b>+0</b>              | Autori                                                                    |

## Stručné zobrazenie

| Tabuľkové zobrazenie Stručné                                                                                                    | zobrazenie <u>Úplné zobrazenie</u>                                                                                                    | Triediť podľa: Zhoda 💌                                                             |                                                                                                    |
|----------------------------------------------------------------------------------------------------|----------------------------------------------------------------------------------------------------|------------------------------------------------------------------------------------|----------------------------------------------------------------------------------------------------|
| 1-20 z 258 zázn. (zlúčiť ďalší)                                                                                                    |                                                                                                    | << <predchádzajúca ďalšia=""> &gt;&gt;</predchádzajúca>                            | Témy                                                                                                    |
| 1 A model of carbon<br>Suebsiri, i/tsopa<br>Energy Procedia V<br>2011<br>Compendex (Ei Vill                                        | capture and storage with demonstration of global warming potential and fossil fuel resource use efficiency<br>DL 4 ISSU PAGE 2465-2469 DATE 2011<br>199 2)                                                                                                    |                                                                                    | Emissions.(30)     Surface temperature (24)     Global warming potenti(20)     Program.(14)     Review.(12)                 |
| 2 <u>A natural constrair</u><br>Kininmonth, William<br>Energy and Envirou<br>2010<br><u>Compendex (Ei Vill</u><br>⊕ o              | <u>t to anthropogenic global warming</u><br>iment VOL 21 ISSU 4 PAGE 225-236 DATE August 1, 2010<br>age 2)                                                                                                    |                                                                                    | Rok vydania<br>2012 (62)<br>2011 (79)<br>2010 (27)<br>2010 (27)                                                             |
| 3 Allowing the Poor 1 Pogge, T JOURNAL OF MOR 2011 Two of the greates Dividend (GRD) the presented as a full Web of Science (T ♥ ♥ | 2 Share the Earth<br>AL PHLOSOPHY 8 (3): 335-352 2011<br>t challenges facing humanity are environmental degradation and the persistence of poverty. Both can be mel<br>t would slow pollution and natural-resource depletion while collecting funds to avert poverty worldwide. Unli<br>r just regime governing the use of planetary resources, the GRD is meant as merely a modest<br>homson Reuters) | t by instituting a Global Resources<br>like Hillel Steiner's Global Fund, which is | 2009 (10)<br>2008 (6)<br>3<br>Autori<br>Holingshead, Kyle (2)<br>Lu Aigang (2)<br>Hoffert, ML (2)<br>Bale & Galerie & K (2) |

# Úplné zobrazenie

|                    | Ø SFX                                                                                                    | ∎ ⊠ ⊑⊕ |
|--------------------|----------------------------------------------------------------------------------------------------|--------|
| Zdroj:             | Compendex (Ei Village 2)                                                                                                    |        |
| Názov:             | A model of carbon capture and storage with demonstration of global warming potential and fossil fuel resource use efficiency                                                                                                    |        |
| Autor:             | <u>Suebsiri, Jitsopa</u>                                                                                                    |        |
| Ďalší autor:       | Wilson, Malcolm                                                                                                    |        |
| Zdrojový dokument: | Energy Procedia VOL 4 ISSU PAGE 2465-2469 DATE 2011                                                                                                    |        |
| Rok:               | 2011                                                                                                    |        |
| Predmet:           | Coal deposits<br>Decision making<br>Environmental impact<br>Global warming<br>Energy conversion<br>Coal fueled fumaces<br>Greenhouse gases<br>Rating<br>Fossil fuels<br>Life crycle<br>Fuels<br>Equimment<br>Carbon dioxide<br>Crude ol<br>Carbon dioxide<br>Crude ol<br>Cal<br>Natural resources management<br>Fuel storage |        |
| ISSN:              | 18766102                                                                                                    |        |
| Ďalší identifik.:  | 10.1016/j.egypro.2011.02.141                                                                                                    |        |
| Vydav. údaje:      | Elsevier Ltd                                                                                                    |        |
| Jazyk:             | English                                                                                                    |        |
| Odkaz:             | http://xml.engineeringvillage2.org/controller/servlet/Controller/CID=expertSearchDetailedFormat& EISESSION=1_969c29134571ce0ccl/21cfses4&<br>SYSTEM_USE_SESSION_PARAM=true& SEARCHID=10275fa13456a5a7eeM42a9prod3data1& DOCINDEX=12& PAGEINDEX=1& RESULTSCOUNT=17113& databat<br>format=expertSearchDetailedFormat           | ase=1& |
| Copyright:         | Compilation and indexing terms, Copyright 2011 Elsevier Inc.                                                                                                    |        |

V prípade **Úplneho zobrazenia** sa môže v zázname – okrem základných popisných údajov – v poli **Odkaz** nachádzať prepojenie na plný text (pozn.: alternativne možno klinutím na ikonku **ØSFX** vyvolať ponuku linkovacích služieb SFX, kde sa môže zobraziť prepojenie na plný text).

Prehľad ikoniek vyskytujúcich sa v záznamoch:

| ØSFX Ø | vyvolanie ponuky linkovacích<br>služieb SFX          |           | uložiť záznam do počítača                           |
|--------|------------------------------------------------------|-----------|-----------------------------------------------------|
| ÷      | pridať záznam do Môj-priestor –<br>> e-schránka      | $\bowtie$ | poslať záznam e-mailom                              |
|        | úplné zobrazenie (pôvodný<br>fromát; formát Marc 21) | _         | miera zhody nájdeného záznamu so<br>zadaným dotazom |

## Filtrovanie výsledkov vyhľadávania – témy, fazety

V prípade zlúčených výsledkov (Základné/Expertné vyhľadávanie) sa v **tabuľkovom** a **stručnom** zobrazení automaticky ponúkne možnosť filtrovať výsledky pomocou tzv. klastrov (**Témy**) a faziet (**Rok vydania**, **Autori**, **Tituly časopisov**, **Zdroje**) do logických celkov. Témy s fazety sa nachádzajú v *pravej* časti obrazovky.

Výsledky vyhľadávania teda môžete jednoducho obmedziť na niektoré z ponúkaných hierarchicky usporiadaných tém, ktoré sa vygenerujú z údajov nachádzajúcich sa vo vyhľadaných záznamoch dokumentov.

Pri každej základnej téme sa uvádza v zátvorkách počet odpovedajúcich dokumentov (počet závisí od aktuálne stiahnutej dávky záznamov). Prípadné jemnejšie členenie tém si zobrazíte kliknutím na ikonku 🗈 a ďalšie základné témy kliknutím na ikonku 💌 .

Kliknutím na vybranú tému si zo všetkých vyhľadaných a zlúčených záznamov zobrazíte iba tie, ktoré prislúchajú danej téme. Na návrat na prezeranie všetkých záznamov kliknite na odkaz **Všetky vyhľadané záznamy**.

Podobným spôsobom môžete na filtrovanie/zúženie výsledkov vyhľadávania použiť **fazety** (Rok vydania, Autori, Tituly časopisov, Zdroje).

## Ďalšie operácie so záznamami

S vyhľadanými záznamami môžete vykonávať ďalšie operácie – ako napríklad uloženie do e-schránky/košíka alebo do PC, prípadne poslanie záznamu/ov e-mailom (z e-schránky môžete naraz uložiť do počítača alebo poslať e-mailom väčší počet záznamov).

## Prehľad základných ikoniek používaných v portáli

|          | zmena jazyka na angličtinu                                                                                                    |
|----------|----------------------------------------------------------------------------------------------------|
| <u> </u> | zmena jazyka na slovenčinu                                                                                                    |
| 6        | vstúpiť do portálu ako prihlásený (registrovaný) používateľ / registrácia používateľa                                                                                                    |
| â        | ukončit prácu v portáli ako prihlásený (registrovaný) používateľ                                                                                                    |
| <b>G</b> | ukončit prácu v portáli ako neprihlásený používateľ                                                                                                    |
| ?        | kontextová nápoveda pre prácu s portálom                                                                                                    |
| e        | neprístupná skupina; ikonka sa zobrazuje v prípade neprihlásených (neregistrovaných)<br>používateľov, ak viac ako 10% licencovaných zdrojov skupiny je neprístupných pre<br>používateľa; prístupnosť zdroja sa posudzuje podľa IP adresy počítača, z ktorého sa do<br>portálu vstupuje<br>neprístupný licencovaný zdroj; ikonka sa zobrazuje v prípade neprihlásených<br>(neregistrovaných) používateľov; prístupnosť zdroja sa posudzuje podľa IP adresy počítača,<br>z ktorého sa do portálu vstupuje |
| 0        | neprístupná skupina; ikonka sa zobrazuje v prípade prihlásených (zaregistrovaných)<br>používateľov, ak viac ako 10% licencovaných zdrojov skupiny je neprístupných pre<br>používateľa; prístupnosť zdroja sa posudzuje podľa IP adresy počítača, z ktorého sa do<br>portálu vstupuje<br>neprístupný licencovaný zdroj; ikonka sa zobrazuje v prípade prihlásených (registrovaných)<br>používateľov; prístupnosť zdroja sa posudzuje podľa IP adresy počítača, z ktorého sa do<br>portálu vstupuje       |
| í        | základné informácie o zdroji pripojenom do portálu                                                                                                    |
| C        | výber jednej zo skupín zdrojov pre vyhľadávanie v Základnom vyhľadávaní; prihlásení<br>použivatelia môžu pracovať aj so skupinami zdrojov, ktoré si sami vytvoria v Môj priestor -<br>Moje zdroje                                                                                                    |
|          | vybrať v Expertnom vyhľadávaní jeden alebo viac zdrojov                                                                                                    |

### Ďalšia dokumentácia o portáli (na stiahnutie)

## scientia.sk – federatívny vyhľadávač MetaLib

#### príručka pre používateľa

http://nispez.cvtisr.sk/userfiles/file/Aktivita%202.1/Prirucky/scientia.sk\_MetaLib-prirucka.pdf

#### scientia.sk – linkovací systém SFX

príručka pre používateľa http://nispez.cvtisr.sk/userfiles/file/Aktivita%202.1/Prirucky/scientia.sk\_SFX-prirucka.pdf

#### scientia.sk FAQ – často kladené otázky

http://nispez.cvtisr.sk/userfiles/file/Aktivita%202.1/FAQ/scientia\_sk\_FAQ.pdf